# Viewing and Modifying CIS Fields in GOLDTeller

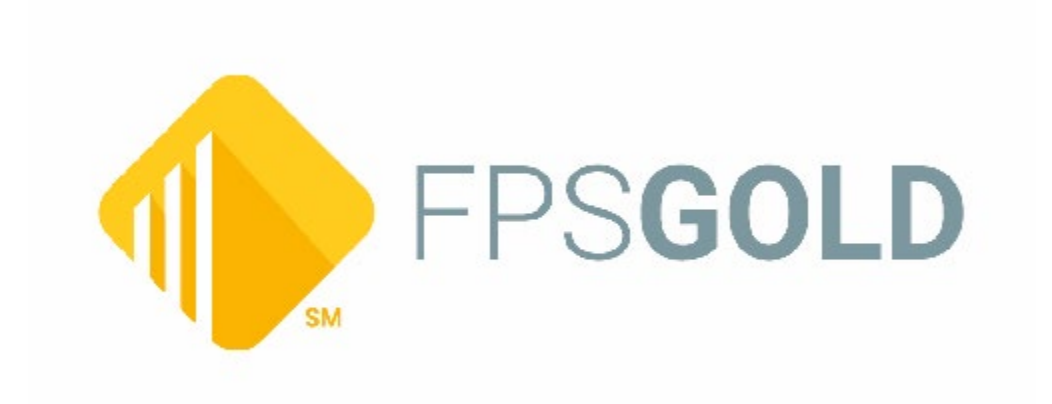

© Copyright April 5, 2023. FPS GOLD. All rights reserved

## Viewing and Modifying CIS Fields in GOLDTeller

Based on Advisory Board recommendations, FPS GOLD has created a pop-up screen in GOLDTeller so tellers can change some non-critical CIS fields and statuses. The pop-up will automatically open when the system detects information the bank deems important but is not present so the teller can ask for the information while the customer is at the window. The teller can also initiate the pop-up to view and update the fields the bank deems important.

The Board also requested the following:

- A list of fields or statuses the teller could safely update without having file maintenance security settings.
- A secured setup screen with fields banks want to allow the tellers to modify. Suggested fields included occupation, phone numbers, email addresses, "do not mail" indicator, deceased indicator, bad address indicator, and other possible solutions to handle incorrect addresses.

#### **CIS GOLDTeller Fields Setup Screen**

In response to these requests, a new screen has been added to the CIS > CIS Designer navigation tree in CIM GOLD that allows bank employees to select which CIS fields tellers can modify in GOLDTeller. See the example below.

| CII   | M GO                                                                                                    | LD CIS GOLDTeller Fields Setup                 |          |               |                                                                                                    |               |                                                                                                    |                                                                                           |  |  |  |
|-------|----------------------------------------------------------------------------------------------------|------------------------------------------------|----------|---------------|----------------------------------------------------------------------------------------------------|---------------|----------------------------------------------------------------------------------------------------|-------------------------------------------------------------------------------------------|--|--|--|
| File  | Sci                                                                                                    | een History Refresh Print Screen Options H     | lelp 🕴   | 🏠 • 🚮 🤇       | 0 🔁                                                                                                    |               |                                                                                                    |                                                                                           |  |  |  |
| CIS   | Custo                                                                                                    | omer Relationship Management Deposits Financia | I Applie | ations FPS GC | OLD GOI                                                                                                    | LD Services G | GOLDSales                                                                                                    | History Internet and Phone Systems Internet and Phone Systems Setup Le                    |  |  |  |
| () Ex | Expand All Collapse All Show Hidden Items In Tree Select CIS fields that can be viewed/modified in GOLDTeller. Check Required? if teller must update the field when missing. |                                                |          |               |                                                                                                    |               |                                                                                                    |                                                                                           |  |  |  |
| Na L  |                                                                                                    | C                                              | lear     | Field Name    | Select?                                                                                                    | Inquire Only? | Required?                                                                                                    | Description                                                                               |  |  |  |
| vig   | C                                                                                                    | IS                                             | ^        | PNJOBT        | <ul> <li>Image: A start of the start of the start of</li></ul> |               | <ul> <li>Image: A start of the start of the start of</li></ul>  | Person's job title or position                                                            |  |  |  |
| ati   | Accounts Balances Inquiny                                                                                                    |                                                |          |               | <ul> <li>Image: A set of the set of the</li></ul> |               | <ul> <li>Image: A set of the set of the</li></ul>  | Person's employer name                                                                    |  |  |  |
| S     |                                                                                                    |                                                |          | PNSALR        | <ul> <li>Image: A start of the start of the start of</li></ul> |               |                                                                                                    | Person's annual salary in thousands of dollars                                            |  |  |  |
|       |                                                                                                    |                                                |          | PNDTDT        |                                                                                                    |               |                                                                                                    | Person's date of death                                                                    |  |  |  |
|       | Þ                                                                                                    | Change Names and Addresses                     | _        | DRLIC         |                                                                                                    |               | <ul> <li>Image: A set of the set of the</li></ul>  | Person's driver's license                                                                 |  |  |  |
|       | -                                                                                                    | CIS Designer                                   |          | PHONE         |                                                                                                    |               | <ul> <li>Image: A second second s</li></ul> | Up to 3 phone numbers (type, area code, prefix, number, and extension) may be viewed      |  |  |  |
|       |                                                                                                    | Bank Parameter Setup                           | -        | EMAIL         | <ul> <li>Image: A start of the start of the start of</li></ul> |               | ~                                                                                                    | Up to 3 email addresses may be viewed or altered if the email address is linked to a sing |  |  |  |
|       |                                                                                                    | CIS GOLDTeller Fields Setup                    |          | MLMAIX        | <ul> <li>Image: A set of the set of the</li></ul> |               |                                                                                                    | The mailing status of a mailing label linked to a single account can be changed. Statuses |  |  |  |
|       |                                                                                                    | Customer Grading Schedule                      |          | ALTMLMAIX     | <ul> <li>Image: A set of the set of the</li></ul> |               |                                                                                                    | The alternate mailing status of a mailing label linked to a single account can be changed |  |  |  |
|       |                                                                                                    | Customor Indox Pubblo                          |          |               |                                                                                                    |               |                                                                                                    |                                                                                           |  |  |  |

CIS > CIS Designer > CIS GOLDTeller Fields Setup Screen

Mnemonics for the fields the system supports are shown at the left of the list view. Check the appropriate check boxes to indicate which fields the bank will allow and how they will be presented (Select, Inquiry only, or Required). The columns in the list view are explained below.

- Field Name This is the name of the CIS field or group of fields that is available to be presented to the teller for viewing and/or updating.
- Select? When this box is checked, this field will be made available to the teller.
- Inquiry only? When this box is checked, the teller can view the field but cannot make changes.
- Required? When this box is checked, the CIS information will open automatically if this field is blank so the teller can gather the missing information. If the customer cannot or will not provide the missing information, the teller can continue with the transaction. In this sense, the word "required" means the system is required to notify the teller automatically to ask for missing information and be able to enter it at the teller window. It does not mean that the teller is required to gather the information or else the transaction cannot run.
- **Description** This is a long description of the field or group of fields to which this **Field Name** refers.

Some fields cannot be required fields, such as Person's annual salary, date of death, and mailing statuses. Fields that can be required have a small gray triangle in the upper-left corner of the cell containing the check box.

Checking the **Inquiry only**? or the **Required**? check boxes will automatically check the **Select**? check box and uncheck the other. For example, if **Inquiry only**? is checked, **Required**? will be unchecked, and **Select**? will be checked automatically. Unchecking **Select**? will automatically uncheck **Inquire**? and **Required**?

Once all fields are selected in the desired mode, click the <Save> button at the bottom of the screen to make these selections available in GOLDTeller. The options will display the next time the teller signs on to GOLDTeller. Or, if the teller is already signed on, the options will display the next time GOLDTeller is refreshed. Changes may not take place immediately.

### GOLDTeller

In GOLDTeller, if the bank has chosen to allow the teller to view and/or modify any fields in the setup screen, a small grey circle with a white "I" means that CIS fields are available. This indicator will be displayed in the Personal Information section of the GOLDTeller transaction screen. See the example below.

| 🌼 Functions 🛛 🦐 Speed Keys                                 | III Options                                                               | 🔍 CIS Sea                                        | arch (F9)   | 🔚 Multiple Tra |
|------------------------------------------------------------|---------------------------------------------------------------------------|--------------------------------------------------|-------------|----------------|
| STEVEC 0899<br>Rec# 0<br>0: Deposits<br>1: Travelors check | Personal Inf<br>Customer Num<br>Home Phone<br>Birth Date<br>Mother's Maid | ormation<br><sup>Iber</sup><br>Number<br>en Name |             | 0              |
|                                                            | Account                                                                   | Balance                                          | Description | Payn           |

When a name is selected, the indicator color changes to blue, as shown below.

| Black<br>Custom<br>Home P<br>Birth Da<br>Mother | <b>Smithy</b><br>er Number<br>Yhone Num<br>ate<br>s Maiden N | 987-<br>Iber<br>08/0<br>Name | 65-4321<br>1/1973 |        | 0      |
|-------------------------------------------------|--------------------------------------------------------------|------------------------------|-------------------|--------|--------|
| Account                                         | Balance                                                      | Description                  | Payment           | Status | Code 1 |
|                                                 |                                                              |                              |                   |        |        |

Click on the blue circle to open the window that shows the requested CIS fields, as shown below. If required fields are missing, this window is automatically displayed when the name is selected.

| View and/or Modify CIS Fields        | ×                                                                                     |
|--------------------------------------|---------------------------------------------------------------------------------------|
| Job Title or Position                | Name and Account Information<br>Name: Black Smithy<br>Number: 987-65-4321<br>Account: |
| * Please provide missing information | Close Save                                                                            |

The example above shows the screen when only the **Job Title or Position** field is selected and it is marked as "Required." The teller is asked to provide the missing information but may close the screen without entering the data.

The following example shows the screen when all available fields are selected and all possible fields are required.

| View and/or Modify CIS F                                                                                               | ields                                                                                                    |                                                                                       | x       |
|----------------------------------------------------------------------------------------------------|----------------------------------------------------------------------------------------------------|---------------------------------------------------------------------------------------|---------|
| Job Title or Position Employer Salary in Thousands Deceased? Driver's License ID Number I4211WWW222 Phone Numbers Type | Image: Constraint of the second second se | Name and Account Information<br>Name: Black Smithy<br>Number: 987-65-4321<br>Account: | 0       |
| Email Addresses Address                                                                                                |                                                                                                    |                                                                                       | Delete? |
| * Please provide miss                                                                                                  | ing information                                                                                                    | Close                                                                                 | Save    |

Possible fields that can be viewed and altered are shown above. Remember, only fields selected on the setup screen will be shown in this window.

- Job Title or Position Only available when the selected name is a person.
- Employer Only available when the selected name is a person.
- Salary in Thousands Only available when the selected name is a person.
- **Deceased and Date of Death** When a person is deceased, checking the check box allows the date to be changed. Unchecking the box clears the date. The window requires that you enter a valid death date if the box is checked.
- **Driver's License** Although in CIS a user can enter several forms of ID to verify identity, we have chosen to support only the driver's license to keep data entry here simple and fast. For this and other fields later, if the data does not fit into the fields displayed, tellers should refer the changes to bank personnel using the procedures that were in place before the release of this feature.
  - **ID Number** The driver's license number.
  - State State abbreviation of the state where the license was issued.
  - Issued Date the driver's license was issued. (Note: This field label is not red, meaning it is not required. We have noticed that many of our banks don't collect the issued date.)
  - **Expires** Date the driver's license will expire.
- **Phone Numbers** The teller can view and collect up to three different phone numbers. Phone numbers must not be linked to multiple names or multiple accounts. When that condition occurs, the phone numbers will be displayed as "inquiry only," and information about why the phone numbers cannot be altered will be provided. See the paragraph following the bullet points below. GOLDTeller only supports USA phone numbers. Foreign phone numbers or phones with extra restrictions should be entered or modified in the CIS screens.
  - **Type** Select the type of phone from the drop-down list, such as Home Phone.
  - Area Code The three-digit area code of the phone number.
  - **Prefix** The three-digit prefix of the phone number.
  - **Number** The four-digit number of the phone number.
  - **Extension** Up to six-digit extension number.
  - **Delete** Check the box to remove the phone from CIS.

- Email Addresses The teller can view and collect up to three different email addresses. Email addresses must not be linked to multiple names or multiple accounts. When that condition occurs, the email addresses will be displayed as "inquiry only," and information about why the email addresses cannot be altered will be provided. See the paragraph following these bullet points. GOLDTeller only supports the email address. When extra settings or restrictions for email addresses are needed, they should be entered or modified in the CIS screens.
  - Address the email address.
  - Delete check the box to delete an email address.
  - Please note that when no email address is on file, and one is added it is added as the primary email address. You cannot delete the primary email address here.

#### **Items Not Available for Change**

The blue circled "I" in the corner of the name and account information box indicates that some fields may not be available for change on this screen and gives the reasons why. Click it to display the reasons. See the example below.

| View and/or Modify CIS Fields                                                                                                |                                                                                       |
|----------------------------------------------------------------------------------------------------|---------------------------------------------------------------------------------------|
| Job Title or Position Employer Salary in Thousands Deceased? Date of Death                                                   | Name and Account Information<br>Name: Black Smithy<br>Number: 987-65-4321<br>Account: |
| Driv Restriction Reasons<br>IC<br>14<br>Pho<br>Type<br>Cannot get mail statuses due to missing or invalid account<br>number. | ×<br>]<br>?                                                                           |
| ОК                                                                                                    |                                                                                       |

In this example, the message is telling us that, since no account has been selected, we cannot display or update the mail statuses. It requires an account to find its mailing label to update statuses.

Changes made in GOLDTeller to CIS are shown in CIS history as seen below:

|                    |            |          |              |            | Link H    | istory Results Found     |                        |                  |                |
|--------------------|------------|----------|--------------|------------|-----------|--------------------------|------------------------|------------------|----------------|
| Entity             | Date       | Time     | User Name    | User Num   | er Action | Description              |                        |                  | 1              |
| Person             | 03/10/2023 | 07:06:37 | *FPS EMP     | *899       | Updated   | Black Smithy             | 987-65-4321            | Born: 08/01/1973 | ID Not Checked |
| hone               | 03/10/2023 | 07:06:38 | *FPS EMP     | *899       | Added     | (801) 555-3456           | No Restrictions        |                  |                |
| hone               | 03/10/2023 | 07:06:54 | *FPS EMP     | *899       | Added     | (801) 555-4141           | No Restrictions        |                  |                |
| hone               | 03/10/2023 | 07:06:54 | *FPS EMP     | *899       | Updated   | (801) 555-4141           | No Restrictions        |                  |                |
| E-Mail             | 03/10/2023 | 07:06:38 | *FPS EMP     | *899       | Added     | For Person: Black Smithy | junk@stuff.com Seq:0   |                  |                |
| -Mail              | 03/10/2023 | 07:06:54 | *FPS EMP     | *899       | Added     | For Person: Black Smithy | coward@stuff.com Seg:1 |                  |                |
| E-Mail             | 03/10/2023 | 07:07:14 | *FPS EMP     | *899       | Dropped   | For Person: Black Smithy | Seq:1                  |                  |                |
| -Mail              | 03/10/2023 | 07:07:59 | *FPS EMP     | *899       | Added     | For Person: Black Smithy | coward@stuff.com Seg:1 |                  |                |
|                    |            |          |              |            |           |                          |                        |                  |                |
|                    |            |          |              |            |           |                          |                        |                  |                |
|                    |            |          |              | -          | -         |                          |                        |                  |                |
|                    |            |          |              |            |           |                          |                        |                  |                |
|                    |            |          |              |            |           |                          |                        |                  |                |
|                    |            |          |              |            |           |                          |                        |                  |                |
|                    |            |          |              |            | _         |                          |                        |                  |                |
| Fields             |            | Previous | Value N      | ew Value   | Mnemonic  |                          |                        |                  |                |
| Email Ad           | dress      |          | junk         | @stuff.com | EOEMAD    |                          |                        |                  |                |
| KToS               | end Alerts | Y E0     |              | EODOAT     |           |                          |                        |                  |                |
| Primary Email      |            | Y E      |              | EOPRIA     |           |                          |                        |                  |                |
| Date Las           | st Updated |          | 03/10/2023 E |            | EODTLU    |                          |                        |                  |                |
| Employee Number    |            | 899 E    |              | EOEMPX     |           |                          |                        |                  |                |
| Terminal User Name |            | stevec E |              | EOTUNM     |           |                          |                        |                  |                |
|                    |            |          |              |            |           |                          |                        |                  |                |